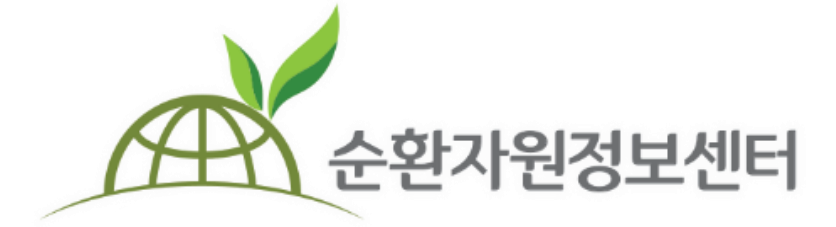

# **순환자원정보센터** 순환장터 매뉴얼

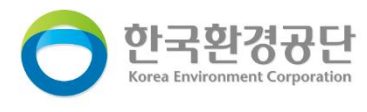

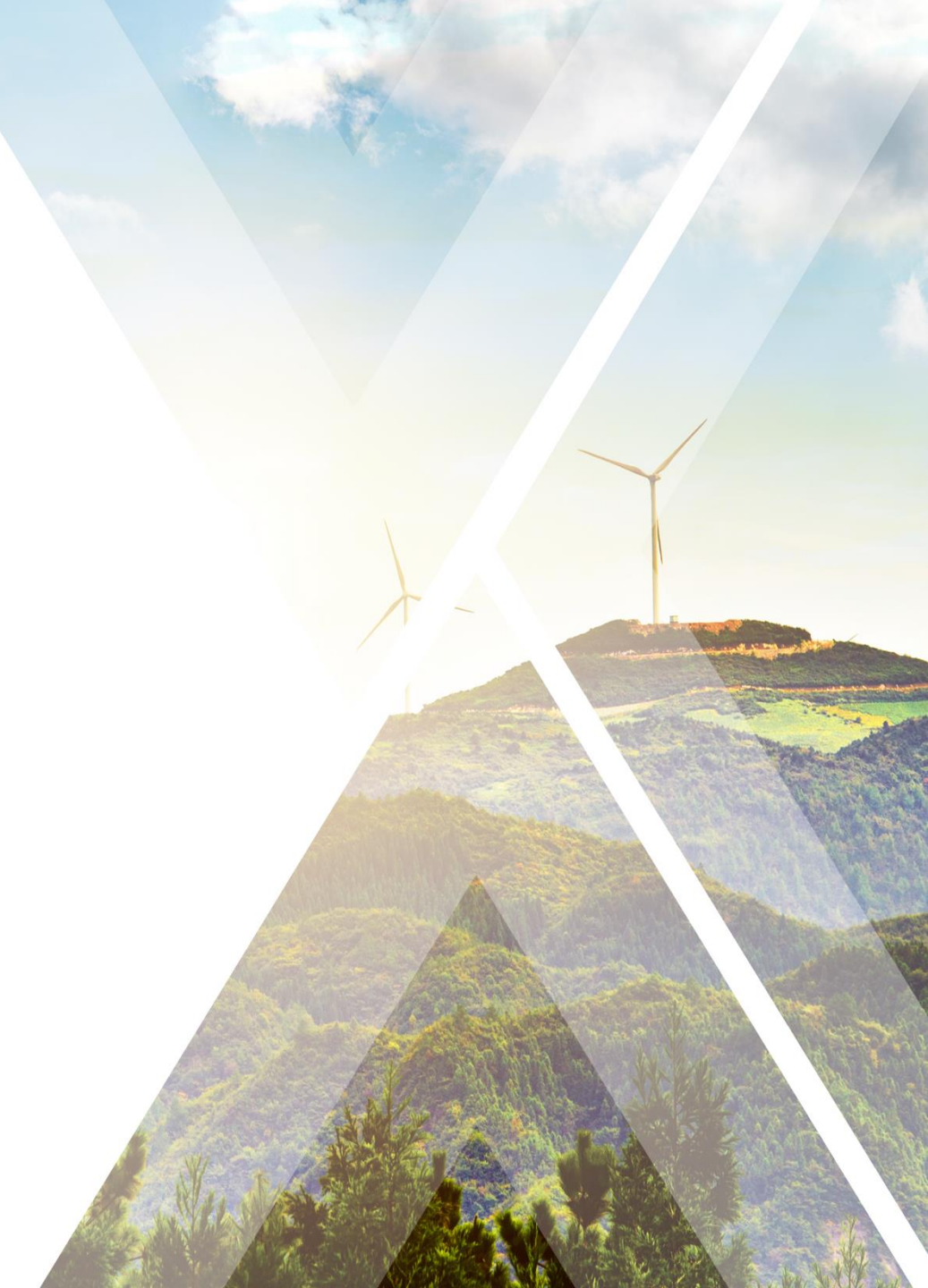

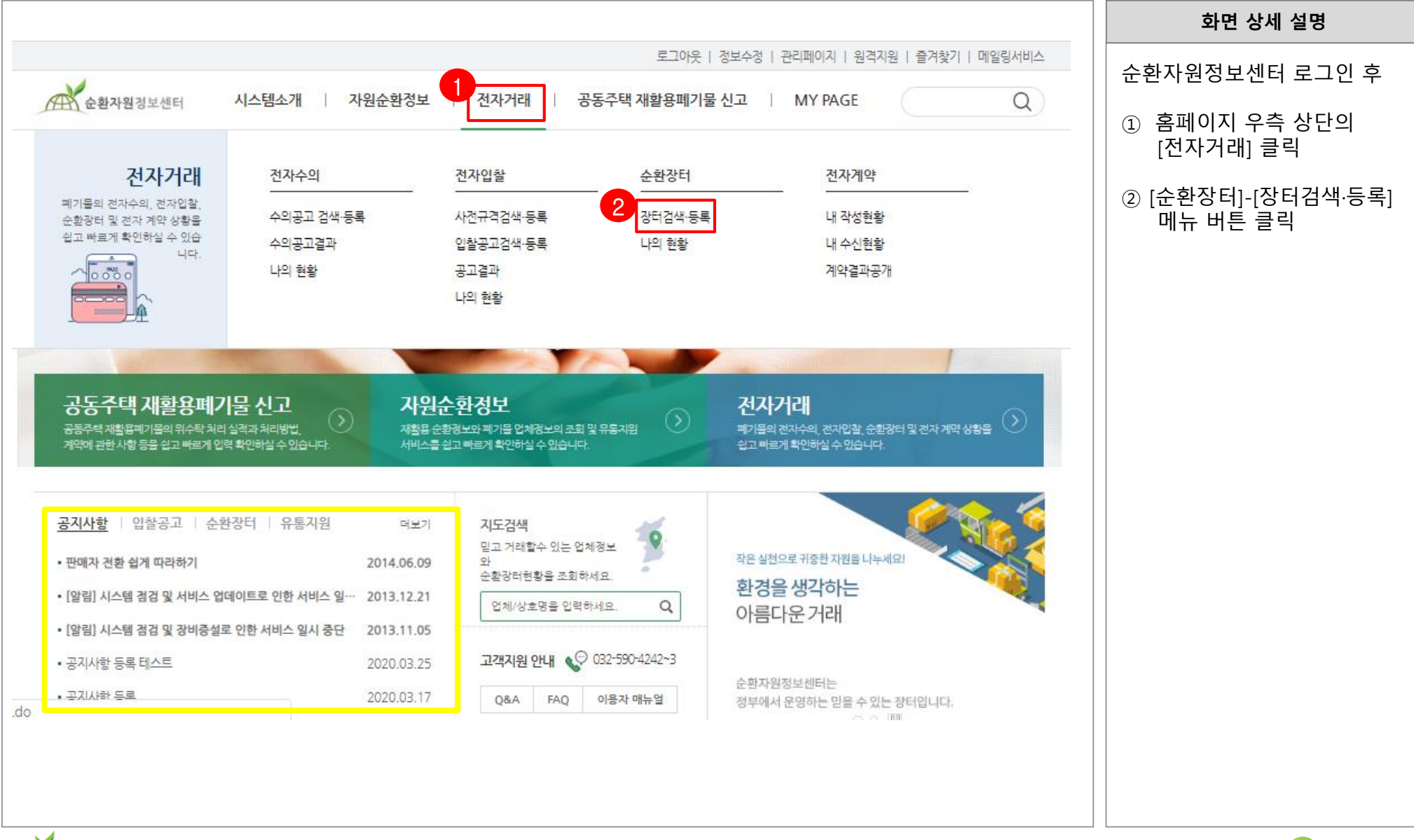

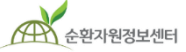

🦰 한국환경공단

|                                                                                                    | 화면 상세 설명      |
|----------------------------------------------------------------------------------------------------|---------------|
| 로그아웃   정보수정   관리페이지   원격지원   즐겨찾기   메일링서비스                                                                                                    | 장터검색·등록 화면에서  |
| 순환자원정보센터 시스템소개 / 자원순환정보 / 전자거래 / 공동주택 재활용폐기물 신고 / MY PAGE Q                                                                                                    | ① [장터등록]버튼 클릭 |
| ▲ 전자거래 순환장터 장터검색·등록                                                                                                    |               |
| 장터검색·등록                                                                                                    |               |
| 거래구분       전체       ▼       물품분류       폐기물검색 Q       카테고리 1단계       ▼       카테고리 2단계       ▼       카테고리 3단계       지역       전체       조         등록임       전체       ▼       yyyy-mm-dd       펌       물품명/등록자/물통번호/업체명/ID       【검색       초기화 |               |
| 전체 96 건 현재페이지 1/10<br>물품정보 구분 희망가격(단가) 수량(단위) 물품위치(지도) 업체명(등록일) 조회수                                                                                                    |               |
| 물품등록 [문악:0]         공급중         2,500,000 원         500 t         경기 부천시         led5555만/간         0           No Image         941823         공급중         2,500,000 원/t)         500 t         Q         (2020-03-17)         0         |               |
| 테스트 [문와:4]         수요중         별도협의         0         인천 서구         7확경민간         123           No Image         응         (2020-01-11)         123                                                                                       |               |
|                                                                                                    |               |
|                                                                                                    |               |
|                                                                                                    |               |
|                                                                                                    |               |

| ♠     | 전자거래            | 순환장터                    | 장티검색·등록 장티등록                                            |                                              | 화면 상세 설명                                            |
|-------|-----------------|-------------------------|---------------------------------------------------------|----------------------------------------------|-----------------------------------------------------|
|       |                 |                         | 장터등록                                                    |                                              | 물품에 대한 기본정보를 입력합<br>니다.                             |
| 장타    | 등록              |                         |                                                         |                                              | ① 거래구분 : 공급/수요 구분하<br>여 체크                          |
| 1     | * 거래구분          | ○ 공급등록(팝니다) ○ 수요등       | 등록(삽니다)                                                 |                                              | )<br>③ 제모·문푸명 인령                                    |
| 2     | *계목             |                         |                                                         |                                              |                                                     |
| 3     | * 물품분류          | 카테고리 1단계                | ✔ 카테고리 2단계                                              | ✔ 카테고리 3단계 ✔ 카테고리검색                          | ③ 물품분류 : 직접 선택하거나,                                  |
| 4     | *희망가격           | 단가: (원/수                | -량) X 수량: 단위 ✔ =                                        | 원 🗆 가격 별도협의 시 체크                             | 구락 가데고리점색 물락 우<br>검색하여 선택                           |
| 5     | * 이미지(메인)       |                         | 찾아보기                                                    | 이주조리사태                                       | ④ 희망가격 : 단가 및 수량을                                   |
|       | 이미지(상세1)        |                         | 찾아보기                                                    | 현영 등 개 인 즉<br>환경 표지 인 증<br>은 스 개 회용 (CP) 이 즉 | 직접입력                                                |
|       | 이미지(상세2)        |                         | <u>찾아보기</u>                                             | 순환골재 품질인증증<br>고형여료제품 품질인증                    | *별도협의를 원하는 경우<br>우측 가격 별도협의 체크                      |
| 6     | 품질인증서1          | 인증종류 선택                 | <ul> <li>••••••••••••••••••••••••••••••••••••</li></ul> |                                              |                                                     |
| 7     | * 물품위치(주소)      | 주소검색                    |                                                         | ● 새로운 입력 ○ 회원정보 불러오기                         | ⑤ 이미지(메인) : 등록하는 제품<br>이미지 등록(최소 1개 이상)             |
| 물품    | 당세정보            | ※ F9 버튼을 누르면 입력창을 벗0    | 거날 수 있습니다.                                              | 폐기물/물품 카테고리 검색 (1/427)                       | ⑥ 품질인증서 : 품질인증서를<br>소유한 경우 선택 및 등록                  |
| F9 버튼 | 튼을 누르면 입력창을 벗어! | 날 수 있습니다.               |                                                         | 분류율품명/코드 검색 검색                               |                                                     |
| ПьБ   |                 | 상입 서식 표 3<br>기본값 → 맑은고딕 |                                                         |                                              | <ul> <li>⑦ 물품위치 : 물품이 적재된</li> <li>주소 입력</li> </ul> |
| 3= *  |                 |                         |                                                         | ************************************         | │<br>◎ 물품상세정보 : 상세한 물품                              |
|       |                 |                         |                                                         | 61-01-00 순환골재 및 순환골재 재활용제품 / 순환골재            | 설명 입력                                               |
|       |                 |                         | 에디티 크기 조절                                               | 61-01-01 순환골재 및 순환골재 재활용제품 / 순환골재 / 도로기층용    | <br>⑨ [등록] 버튼 클릭하여 완료                               |
|       |                 |                         | 9         등록         취소                                 |                                              |                                                     |

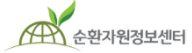

한국환경공단

| · · · · · · · · · · · · · · · · · · ·                                                                                                    | 화면 상세 설명                                                                                                    |
|----------------------------------------------------------------------------------------------------|----------------------------------------------------------------------------------------------------|
| ▲     전자거래     순환장터     나의 현황     거래중                                                                                                    | 물품등록이 완료되면<br>전자거래/순환장터/나의현황<br>에서 등록한 물품을 확인 할 수<br>있습니다.                                                                       |
| 거대중<br>거래중(4) 거래완료(10)                                                                                                    | <ol> <li>[물품정보] : 물품정보 제목 클<br/>릭 시 해당 상세화면확인</li> </ol>                                                                         |
| 거래구분 전체 ▼ 물풍분류 폐기물검색 Q 카테고리 1단 ▼ 카테고리 2단 ▼ 카테고리 3단 ▼ 물풍문의 전체 ▼<br>등록일 전체 ▼ yyyy-mm-dd 팀 ~ yyyy-mm-dd 팀 물풍명/거래명/플동번호 검색 초기화                                                                                                | <ul> <li>② [공급완료저리]: 해당 불품의<br/>판매를 종료(판매완료)하는<br/>경우 선택<br/>(수요중인 건은 수요완료처리<br/>버튼)</li> <li>※ [공급종료처리] 후 재진열<br/>불가</li> </ul> |
| 2세 4 전 1 현재페이지 171<br>물품정보 구분 희망가격(단가) 수량(단위) 등록일 기타 기능 조회수                                                                                                    | ③ [최신글등록] : 물품을 최신상<br>태로 업데이트 하는 경우 클릭                                                                                          |
| 1<br><u>물품등록 [문약:0]</u><br>물품번호: 941823<br>No Image 2<br>공급완료처리<br>(5,000 원/t) 500 t 2020-03-17<br>3 최신글 등록                                                                                                    | ※등록한 물품이 협의(거래/기부)<br>요청 되었을 때 판매자 핸드폰<br>으로 알림 문자 발송(무료수신)                                                                      |
| 비에에으스스스트트 [문의:2]         수요중         500,000 원         500 개         2020-01-08         수요완료처리         38           물품번호:941820         수요중         1,000 원/개)         500 개         2020-01-08         최신글 등록         38 |                                                                                                    |
|                                                                                                    |                                                                                                    |

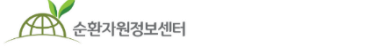

## 2. 등록 물품 문의하기

|                   |                                         |                                                      |      | 화면 상세 설명                                    |
|-------------------|-----------------------------------------|------------------------------------------------------|------|---------------------------------------------|
| 폐기물 물품보기          |                                         |                                                      |      | 물품 상세보기 화면에서<br>전 [문의하기] 기능으로<br>문의가 가능합니다. |
| 현위치 기준 물품과의 거리보기  | 유통지원 연계등록 테스                            | 트 (비용 추후협의 시 수량 출력테스트) 55 (                          | (물품  | ① [관심카테고리추가]                                |
|                   | 가격 별도협의 <mark>성광왕</mark> 중              |                                                      |      | 물품의 카테고리가 니<br>보 카테고리에 추가!                  |
|                   | 물품분류 지정폐기물 /                            |                                                      |      | 해당 카테고리와 같은<br>규문푸 드록 시 SMS                 |
|                   | 물품위치 부산 사하구                             |                                                      |      | 내메시지를 받을 수                                  |
|                   | 수량 55t                                  |                                                      |      | ② [무이하기]·무이하기                               |
| No Image          | 품질인증 해당없음                               |                                                      |      | 페이지 생성                                      |
| 6 6 6             | 업체명 <u>공동주택1</u>                        |                                                      |      | (답변 등록 시 해당퍼<br>에서 화이 가느)                   |
| No Image No Image | 등록일자 2020년 01월                          | 06일                                                  |      |                                             |
| 관심카테고리추가 🖆 🖶      | 거래가능 여부를 확인하신후 문의<br>하단 물품문의 시 등록여부가 판매 | 차기 버튼을 통해 거래를 진행해 주시기 바랍니다.<br>자에게 휴대폰 SMS로 자동발송됩니다. |      |                                             |
| 물품상세정보            |                                         |                                                      |      |                                             |
| 테스트입니다.           |                                         |                                                      |      |                                             |
| l 문의하기            |                                         | 2                                                    | 문의하기 |                                             |
| 번호 답변상태           | 제목                                      | 작성자 2                                                | 악성일  |                                             |
|                   | 등록된 물품관련 문의사항이 없습니                      | Г <u>Г</u> .                                         |      |                                             |

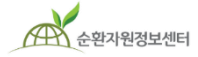

한국환경공단

#### 2. 등록 물품 문의하기

|                                                                                                    | 화면 상세 설명                                |
|----------------------------------------------------------------------------------------------------|-----------------------------------------|
| ✓ 물풍무의 - Chrome                                                                                                    | 생성된 물품문의 화면에서 문<br>의내용을 입력하여 등록합니<br>다. |
| re.or.kr:1041/product/regiProductQnaPage.do?prodt_num=941823                                                                               | ① 문의내용 : 문의내용을 텍                        |
| 푸모이                                                                                                    | 스트로 입력                                  |
|                                                                                                    | ② 공개여부 선택                               |
| 물품명 굴금공목                                                                                                    | ③ SMS발송 : '예' 선택 시                      |
| Reilie                                                                                                    | 해당 문의 답변이 등록되<br>문 알림 문자 발송             |
| ····································                                                                                                    | ④ 문의하기 : 문의하기 완료                        |
| SMS발송 이 예 이 아니오                                                                                                    |                                         |
| 문의 시 유의해 주세요!<br>- 회원 간 직거래로 발생하는 피해에 대해 책임지지 않습니다.<br>- 주민등록번호, 연락처 등의 개인정보 노출 시 도용의 위험이 있습니다.<br>- 비방, 광고, 불건전한 문의 글은 예고 없이 삭제 될 수 있습니다. |                                         |
| 4 문의하기 취소                                                                                                    |                                         |
|                                                                                                    |                                         |
|                                                                                                    |                                         |
|                                                                                                    |                                         |
|                                                                                                    |                                         |
|                                                                                                    |                                         |
|                                                                                                    |                                         |

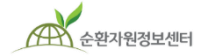

🔵 한국환경공단

#### 3. 등록 물품 문의 답변하기

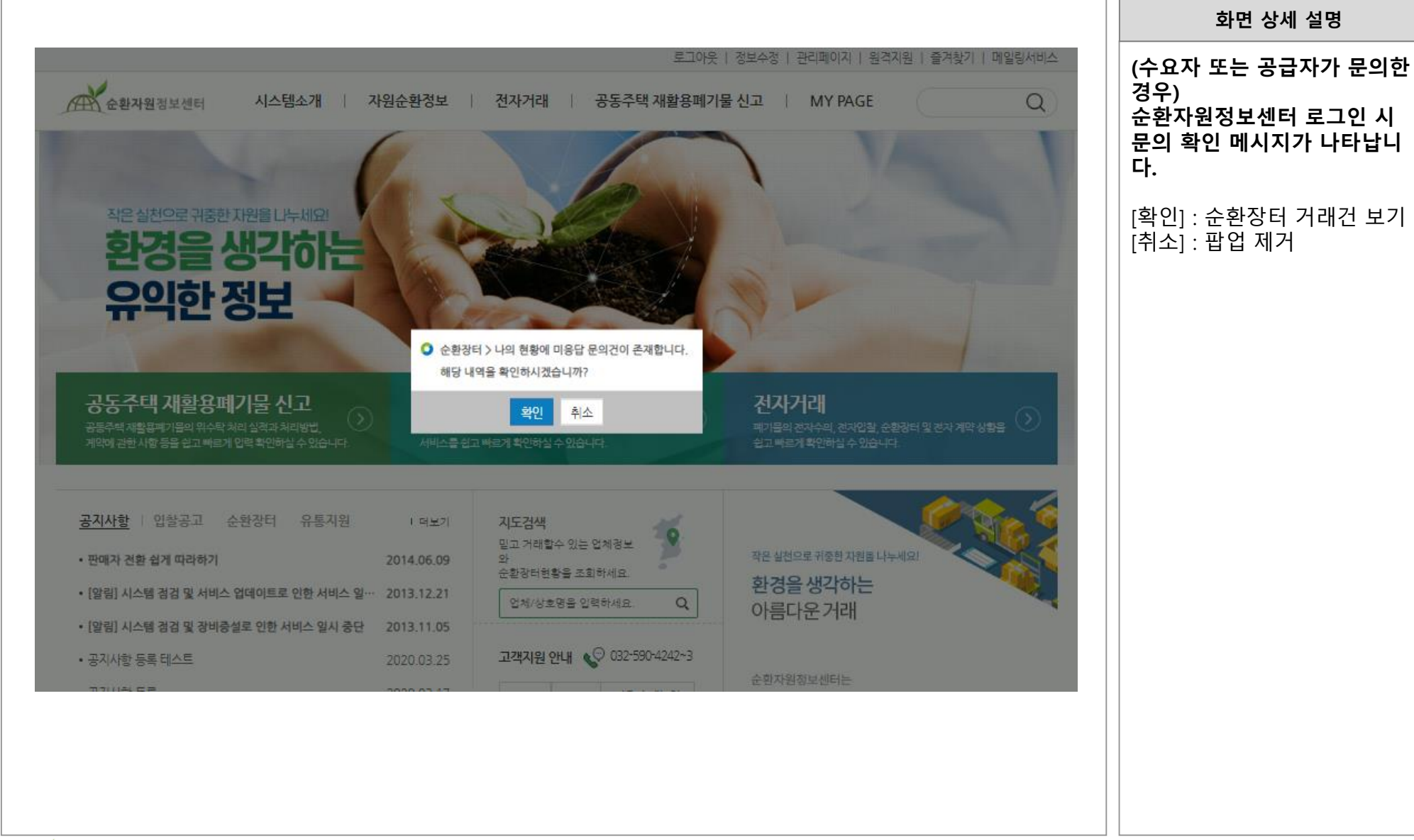

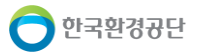

## 3. 등록 물품 문의 답변하기

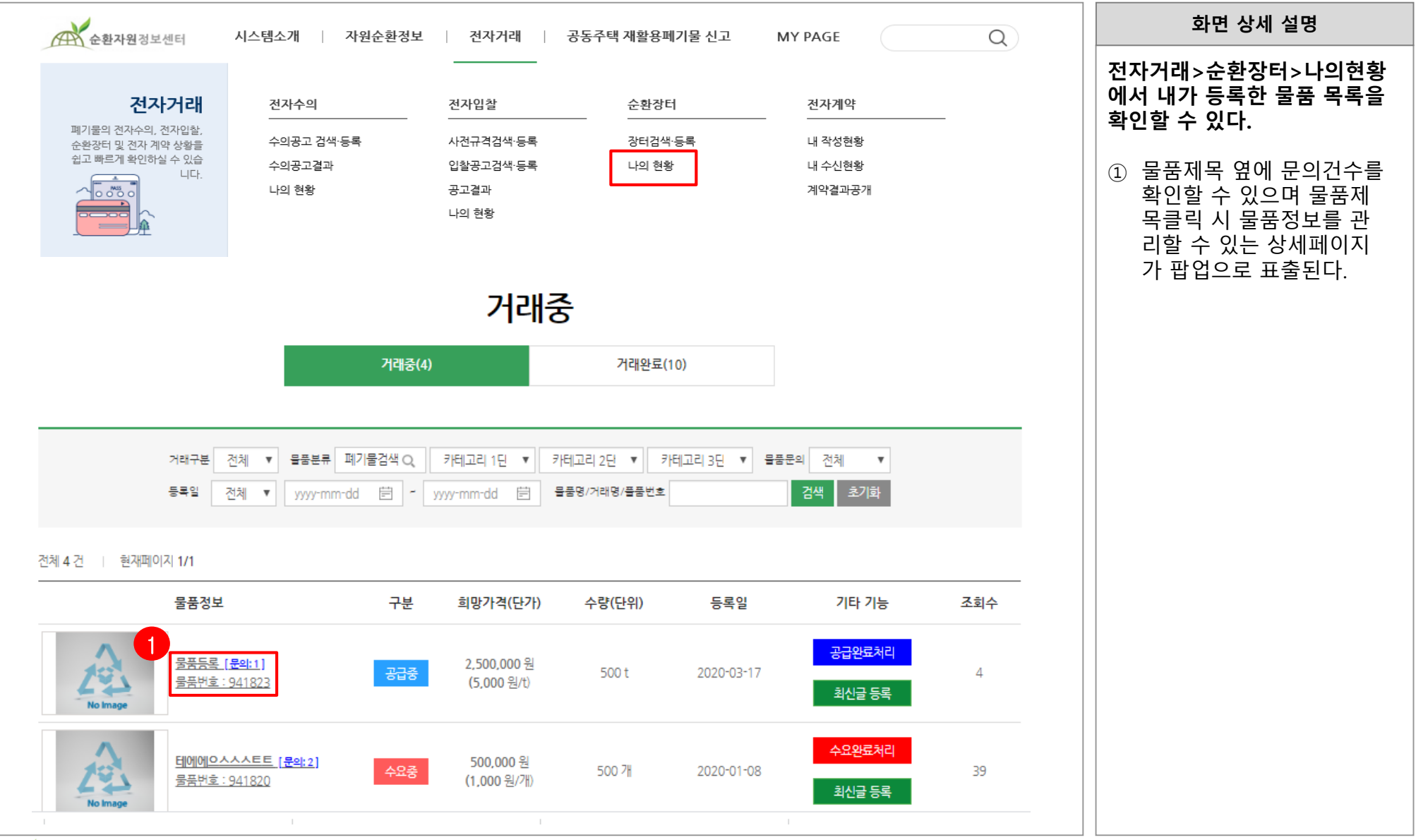

🦰 한국환경공단

#### 3. 등록 물품 문의 답변하기

| ✔ 폐기물 물품보기 - Chrome                   | -                                                      |                                         |                                                                                                    |                        | 화면 상세 설명                              |
|---------------------------------------|--------------------------------------------------------|-----------------------------------------|----------------------------------------------------------------------------------------------------|------------------------|---------------------------------------|
| re.or.kr:1041/product/viewProductPage | a.do?prodt_num=941802&qnaYn=Y                          |                                         | ବ୍                                                                                                    |                        | 무프비기 파어에서 해다 무프                       |
|                                       | 물품분류 순환골재 및 순환골재 재활                                    | 용제품 / 순환골재 / 동상방지층 및 차단                 | 단층용<br>                                                                                                    |                        | 의 문의 건을 확인할 수 있으                      |
|                                       | 물품위치 인천 서구                                             |                                         |                                                                                                    |                        | 며 문의 건 별로 답변을 등록                      |
|                                       | 수량 10t                                                 |                                         |                                                                                                    |                        | 할 수 있다.                               |
| No Image                              | 품질인증 해당없음                                              |                                         |                                                                                                    |                        | ① 문의하기 : 제목을 클릭하                      |
| 12 12 12                              | 업체명 <u>led55555민간</u>                                  |                                         |                                                                                                    |                        | 면 문의 상세내용을 확인                         |
| No Image No Image No Image            | 등록일자 (진열여 2019년 10월 31일 (진열)<br>부)                     |                                         |                                                                                                    |                        | · · · · · · · · · · · · · · · · · · · |
| 물품수정/삭제 관심카텍고리추가 🖆 🖶                  | 거래가능 여부를 확인하신후 문의하기 버튼을 통<br>하단 물품문의 시 등록여부가 판매자에게 휴대된 | 통해 거래를 진행해 주시기 바랍니다.<br>E SMS로 자동발송됩니다. |                                                                                                    |                        | 클릭 시 물품문의 답변 팝                        |
| 물품상세정보                                |                                                        |                                         |                                                                                                    |                        | 입장 표출됨<br>③ 무푸므이다벼파어·다벼               |
| 12341234                              |                                                        | 3                                       | ✔ 물품문의 답변 - Chrome                                                                                                    |                        | 제목, 답변내용 입력 후                         |
|                                       |                                                        |                                         | re.or.kr:1041/product/regiProductQnaAns                                                                                               | rPage.do?prodt_num=9 Q | 답변아기 버튼을 굴덕아면 해다 무이거이 다벼이             |
| 의하기                                   |                                                        |                                         | 물품문의 답변                                                                                                    | A                      | 이승 문의신의 답신이 위로된                       |
| 번호 답변상태                               | 제목                                                     | 작성자                                     |                                                                                                    |                        |                                       |
| 161 미완료 <u>세번분의하다</u>                 |                                                        | 1번담당                                    | 물품명 공급등록 테스트                                                                                                    |                        |                                       |
| 문의내용 <u>삭제</u> <u>닫기</u>              |                                                        |                                         | <b>공개여부</b> 비공개                                                                                                    |                        |                                       |
| 세민문의안나                                | 2                                                      |                                         | 문의내용 세번문의한다                                                                                                    |                        |                                       |
|                                       |                                                        |                                         | <b>답변제목</b> 답변제목을 입력해주세요.                                                                                                    |                        |                                       |
| 150 미안묘 유무의테스트                        |                                                        | 1번담당                                    | 답변내용을 입력해주세요.                                                                                                    |                        |                                       |
|                                       |                                                        |                                         | 답변내용                                                                                                    |                        |                                       |
|                                       |                                                        |                                         | 문의 시 유의해 주세요!<br>- 회원 간 직거레로 발생하는 피해에 대해 책임지지 않습니다.<br>- 주민등록번호, 연락처 등의 개인경보 노출 시 도용의 위험이 있<br>- 비방, 광고, 불건전한 문의 글은 예고 없이 삭제 될 수 있습니다 | ☆<br>습니다.<br>·         |                                       |
|                                       |                                                        |                                         | 답변하기 취소                                                                                                    | •                      |                                       |
|                                       |                                                        |                                         |                                                                                                    |                        |                                       |

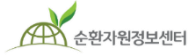

🔵 한국환경공단